# **Call Management**

# Web User guide

Bespoke IVR Services

| Issue  | 1.0     | Bespoke IVR Web User Guide | 15 <sup>th</sup> July 2014 |
|--------|---------|----------------------------|----------------------------|
| Status | Release | Confidential               | Page 1                     |

| Author   | J Whittaker                | Reviewer | J Whittaker |
|----------|----------------------------|----------|-------------|
| Date     | 15 <sup>th</sup> July 2014 |          |             |
| Abstract |                            |          |             |

| Issue  | 1.0     | Bespoke IVR Web User Guide | 15 <sup>th</sup> July 2014 |
|--------|---------|----------------------------|----------------------------|
| Status | Release | Confidential               | Page 2                     |

#### CONTENTS

| DOCUI          | MENT CONTROL              |
|----------------|---------------------------|
| 1.1.<br>1.2.   | CHANGE HISTORY            |
| 2. IN          | ITIAL LOGON               |
| 2.1 S          | Service Task Panel        |
| 3. ADJ         | UST OUT OF HOURS SETTINGS |
| 3.1 ⊦          | OURS LOGIC                |
| 4. ADJ         | UST QUEUE SETTINGS        |
| 5. ADJ         | UST DESTINATION SETTINGS  |
| 5.1 T<br>5.2 C | ERMINATION NUMBER ONLY    |
| 6. ADJ         | UST SWITCH SETTINGS       |
| 7. VER         | IFICATION MODULE15        |
| 7.1 V          | /erify Set                |
| 8. DAT         | A CAPTURE SETTINGS        |
| 9. CAL         | L RATIO                   |
| 10. ME         | ENU SETTINGS              |
| 11. CA         | LL COUNT SETTINGS         |
| 12. QU         | JEUE SERVER EXPLANATION   |

| Issue  | 1.0     | Bespoke IVR Web User Guide | 15 <sup>th</sup> July 2014 |
|--------|---------|----------------------------|----------------------------|
| Status | Release | Confidential               | Page 3                     |

### **Document Control**

### 1.1. Change History

| Issue | Changed By  | Change Date                | Reason for Change |
|-------|-------------|----------------------------|-------------------|
| 1.0   | J Whittaker | 15 <sup>th</sup> July 2014 | Release           |

### 1.2. Document Approval

In accordance with Customer sign off and internal DOAG

| Issue  | 1.0     | Bespoke IVR Web User Guide | 15 <sup>th</sup> July 2014 |
|--------|---------|----------------------------|----------------------------|
| Status | Release | Confidential               | Page 4                     |

# 2. Initial Logon

After successfully logging into the Portal, search for the relevant ID, either by querying the number or by querying the ID.

At various points there are hyperlinks that will point to either a resource (if in a module) or a module (if in a resource).

Users must have the correct permissions applied to their profile in order to manage bespoke services. These can be either 'Read Only' or 'Read Write'.

- 'Read Only' will allow users to view the settings only and users will not be able to make any changes.
- 'Read Write' will allow users to view the settings and users will be able to make any changes.

If the set up has common elements (Common Box), a button 'View Common' will appear in the menu on the right-hand side.

A screen similar to below will be displayed. The actual modules displayed for any given service will be wholly dependent on the set up of that IVR.

The screen is split into four sections, Inbound Service, Bespoke IVR, Modules & Resources.

For example, a Destination Module could have a Queue as Resource.

To amend either a Module or a Resource, click on the 'Modify Service' button on the righthand side of the screen, then click on the 'Edit' button to the left of the item to be edited. This will need to be repeated for each item that is to be amended.

| 🙀 Favorites 🛛 🏉 Portal Inbound Serv | ices                 |                         |                    |                                                |                    |             | 🏠 • 🚔 • Page •               |
|-------------------------------------|----------------------|-------------------------|--------------------|------------------------------------------------|--------------------|-------------|------------------------------|
| Accounts                            | Inhound Service      | //D-1872334)            |                    |                                                |                    |             |                              |
| Management Tools                    |                      | (ID. 1872034)<br>Bespok | e IVR              | Agent                                          | DISE MDT           |             | Service Tasks                |
| Numbers                             | Description          | Opal Int                | ernal IVRs/Irlam   | State                                          | Active             |             | View Common                  |
| Orders                              |                      | Portal T                | est/Start          |                                                |                    |             | View Connected Numbers       |
| Products & Services                 | Created on           | 17 Jul 2                | 012 11:19:57       | Last updated o                                 | n 05 Feb 20        | 14 14:38:08 | View Reports                 |
| Ponorte                             | Replay               |                         | 1                  |                                                |                    |             | View Accounts                |
| Bespoke IVR (Custo                  |                      | omer:001238 Box         | (:0027 Start:0001) | View IVR Account Details View Related Services |                    |             |                              |
| Users                               | Isers                |                         |                    |                                                |                    |             |                              |
|                                     |                      |                         |                    |                                                |                    |             | L View Real Time Queue Stats |
|                                     | Module Type          | [All                    |                    | The module type                                |                    |             | Z Edit Service Information   |
|                                     | module type          | TAII                    |                    | <u> </u>                                       |                    |             | Modify Service               |
|                                     |                      |                         |                    |                                                |                    |             | Modify Common                |
|                                     | Module               | Туре                    | Description        | 0                                              | estination         |             | 😒 Connect Service            |
|                                     | View Hours           |                         | Main               | -                                              |                    |             | Disconnect Service           |
|                                     | View Destinat        | ion                     | Closed 2           | 0                                              | 8002980516         |             | -                            |
|                                     | View Switch          |                         | DR                 | -                                              |                    |             |                              |
|                                     | View Menu            |                         | Main               | -                                              |                    |             |                              |
|                                     | <u>view</u> Destinat | ion                     | Opt 1 Queue On     | ily U                                          | 1925554745, Queueo |             |                              |
|                                     | Deserts per Page     |                         | _                  |                                                |                    | Page 1 of 4 |                              |
|                                     | Records per Page .   |                         |                    |                                                |                    |             |                              |
|                                     | Resources            |                         |                    |                                                |                    |             |                              |
|                                     | Resource Type        | All                     |                    | The resource type                              |                    |             |                              |
|                                     |                      |                         |                    |                                                |                    |             |                              |
|                                     |                      | Resource Type           |                    | Description                                    | i i                |             |                              |
|                                     | View                 | Count                   |                    | IrlamTestOp                                    | 5                  |             |                              |
|                                     | View                 | Call Plan               |                    | PSG Irlam Te                                   | est Opt 2          |             |                              |
|                                     | View                 | Call Plan               |                    | PSG Irlam Te                                   | est Opt 3          |             |                              |
|                                     | View                 | Queue                   |                    | IrlamTestOp                                    | 1                  |             |                              |
|                                     | View                 | Queue                   |                    | IrlamTestOp                                    | 2                  |             |                              |
|                                     | 📕 💽 🕨 Total I        | Records: 6 🖪            |                    |                                                |                    | Page 1 of 2 |                              |
|                                     | Records per Page :   | 5 💌                     |                    |                                                |                    | 1 G0        |                              |
|                                     |                      |                         |                    |                                                |                    |             |                              |
|                                     |                      |                         |                    |                                                |                    |             | a Internet                   |

| Issue  | 1.0     | Bespoke IVR Web User Guide | 15 <sup>th</sup> July 2014 |
|--------|---------|----------------------------|----------------------------|
| Status | Release | Confidential               | Page 5                     |

### 2.1 Service Task Panel

- View Service.
  - Returns to view only screen of service.
- View Common.
  - If there are common elements, goes to view only screen of view functions.
- View Connected Numbers.
  - Shows NGNs / Geo Fix Nos connected to service.
- View Reports.
  - $\circ$  Goes to IVR Reports screen.
- View Accounts.
  - Shows Portal account / s the ID is assigned to.
- View IVR Account Details.
  - Shows Accounts & PINs for recording messages.
- View Related Services.
  - $\circ$  If an IVR is created with multiple ID, this will show all related IDs.
- View Real Time Stats.
  - Launches new window for running graphs showing queue stats.
- Edit Service Information.
  - Allows the name of ID to be amended.
- Modify Service.
  - To make any changes to settings this must be selected.
- Modify Common.
  - To make any changes to common settings this must be selected.
- Connect Service.
  - Connects Inbound numbers to service.
- Disconnect Service.
  - Disconnects Inbound numbers to service.

| Issue  | 1.0     | Bespoke IVR Web User Guide | 15 <sup>th</sup> July 2014 |
|--------|---------|----------------------------|----------------------------|
| Status | Release | Confidential               | Page 6                     |

# 3. Adjust Out Of Hours Settings

On selecting the Edit Hours Module, the following screen is presented:-

| oots >    | Inbound Se<br>Type<br>Description<br>Created on | rrvice (10;1 | 872334)<br>B <sup>i</sup><br>O<br>11 | espoke IVR<br>palinternal IVRa@lam Portal Test/Start<br>7 Jul 2012 11:19:57 | Agent<br>State<br>Last updated on | DISE I<br>Active<br>31 Au  | IDT<br>9<br>g 2012 10:32:53 | Service Tasks S View Service View Common View Common View Connected Number View Connected Number              |
|-----------|-------------------------------------------------|--------------|--------------------------------------|-----------------------------------------------------------------------------|-----------------------------------|----------------------------|-----------------------------|----------------------------------------------------------------------------------------------------|
| ervices > | Filler (Mail                                    | Edit         | Action<br>Closed 1<br>Open           | Day/Date<br>Bank Holiday (England)<br>Defaut                                |                                   | Start Time<br>00:00<br>N/A | End Time<br>23:59<br>N/A    | View Kepuns     View Accounts     View V/R Account Detai     View Kelated Services     View Real Time Queue 5 |
|           | Update                                          | Cancel       |                                      |                                                                             |                                   |                            |                             | Edit Service Information     Modify Service     Modify Common     Connect Service     Disconnect Service      |

To add a rule click on 'Add Rule' or click 'Edit' against an existing rule, the following pop up screen will appear: -

|                                                                                                 |                                                                     |                                                                                                    | Welcome Julian Whittaker Test   Change Pasaword   Logoff                            |
|-------------------------------------------------------------------------------------------------|---------------------------------------------------------------------|----------------------------------------------------------------------------------------------------|-------------------------------------------------------------------------------------|
| Home<br>User Guides<br>Accounts<br>Management Tools<br>Numbere<br>Orders<br>Products & Services | Inbound Service (ID)<br>Type<br>Description<br>Created on<br>Replay | Code Hours - Plicesonth Internet Explorer provided by Taik falls Group           Planet (Carrier Linkship), com/internet Explorer provided by Taik falls Group           Planet (Carrier Linkship), com/internet Explorer provided by Taik falls Group           Planet (Carrier Linkship), com/internet Explorer provided by Taik falls Group           Planet (Carrier Linkship), com/internet Explorer provided by Taik falls Group           Planet (Carrier Linkship), com/internet Explorer provided by Taik falls Group           Planet (Carrier Linkship), com/internet Explorer provided by Taik falls Group           Planet (Carrier Linkship), com/internet Explorer provided by Taik falls Group           Planet (Carrier Linkship), com/internet Explorer provided by Taik falls Group           Planet (Carrier Linkship), com/internet Explorer provided by Taik falls Group           Carrier Linkship), com/internet Explorer provided by Taik falls Group           Carrier Linkship), com/internet Explorer provided by Taik falls Group           Carrier Linkship), com/internet Explorer provided by Taik falls Group           Carrier Linkship), com/internet Explorer provided by Taik falls Group           Carrier Linkship), com/internet Explorer provided by Taik falls Group           Carrier Linkship), com/internet Explorer provided by Taik falls Group           Carrier Linkship), com/internet Explorer provided by Taik falls Group           Carrier Linkship), com/internet Explorer provided by Taik falls Group | Service Tasks Service Tasks View Service View Reports View Counts                   |
| Reports +                                                                                       |                                                                     |                                                                                                    | View IVR Account Details                                                            |
| Users                                                                                           | Hours (Main)                                                        | Action Open Control The action that this rule should follow                                                                                                    | View Real Time Queue Stats                                                          |
|                                                                                                 | Cancel                                                              | Problected Days       Public Holidays       Special Days         All Day       Start Time       End Time         Monday       P       00:00       (23:59)         Cancel       Finish.         Cove       Present       Page 19,00%                                                                                                    | Edit Service Information<br>Modify Service<br>Connect Service<br>Disconnect Service |
| Done                                                                                            |                                                                     |                                                                                                    | 11 Internet                                                                         |

From this screen the values that can be edited are:-

- Action
- Time Periods
- Weeks / Days

Click on 'Finish' then 'Update' to activate changes.

Repeat the above for each separate period

| Issue  | 1.0     | Bespoke IVR Web User Guide | 15 <sup>th</sup> July 2014 |
|--------|---------|----------------------------|----------------------------|
| Status | Release | Confidential               | Page 7                     |

### 3.1 Hours Logic

The logic for the hours settings is as follows:-

- 1. Special days
- 2. Bank holidays
- 3. Named days Sunday, Monday etc.
- 4. Weekdays / Weekends
- 5. All days
- 6. Default

| Issue  | 1.0     | Bespoke IVR Web User Guide | 15 <sup>th</sup> July 2014 |
|--------|---------|----------------------------|----------------------------|
| Status | Release | Confidential               | Page 8                     |

### 4. Adjust Queue Settings

On selecting the Edit Queue Resource, the following screen is presented: -

| Inbound Services (0):18/2334)<br>data Type Bespoke F/R Agent DBE MOT                                                                                                    |                                                                                                    |
|----------------------------------------------------------------------------------------------------|----------------------------------------------------------------------------------------------------|
| Indigation (Interview) (Intel22334)                                                                                                    |                                                                                                    |
| Type Bespoke N/R Agent DISE MDT                                                                                                    | Service Tasks                                                                                                    |
| Amarte Tourks Personalita in Constant and Allahorisan Porta TextState in Safe Addres<br>are the Constant of T2 Jud 2012 11 19 57 Last updated on 25 Sap 2012 11 20 10<br>A Survey Cancel Unit 100 TextState Index of the Constant in the Const<br>Oursey Limit 200 Text matching of the Constant in the Const<br>Calif Limit 2 Text Constant in the Const<br>Ourse Cancel | View Service     View Connected Numbers     View Connected Numbers     View Accounts     View Account Details     View Real Time Queue Stat     View Real Time Queue Stat     Stat Service Information     Modify Service     Concert Service |

From this screen the values that can be edited are: -

- Queue Limit (1 to 100)
- Queue Time (10 to 9999, in seconds)
- Call Limit (2 to 100)

Click on 'Update' to confirm settings.

| Issue  | 1.0     | Bespoke IVR Web User Guide | 15 <sup>th</sup> July 2014 |
|--------|---------|----------------------------|----------------------------|
| Status | Release | Confidential               | Page 9                     |

# 5. Adjust Destination Settings

### 5.1 Termination Number only

On selecting the Edit Destination Module, the following screen is presented: -

| des                       | insound services                                                                                                    |                                                                                                    |                                                                                                    |                                                                                                    | -                                                                                                    |
|---------------------------|----------------------------------------------------------------------------------------------------|----------------------------------------------------------------------------------------------------|----------------------------------------------------------------------------------------------------|----------------------------------------------------------------------------------------------------|----------------------------------------------------------------------------------------------------|
| a.                        | Inbound Service (ID:1872)                                                                                                    | 334)                                                                                                    |                                                                                                    |                                                                                                    | Service Tasks                                                                                                    |
| eert Tools.<br>& Rervices | hidaanad kurvaa (box0/2)<br>Type<br>Description<br>Created on<br>Permanetary (byd d fox ho<br>Ferminating Kumber *<br>Ring Time *<br>Rag-ond Istal<br>Upbiain Cance | Statu         Bespoke MR           Opainternal /Red/Stan         Opainternal /Red/Stan           01002         Opainternal /Red/Stan           01002         Opainternal /Red/Stan           01002         Opainternal /Red/Stan | Agent<br>Sale<br>Last updated on<br>The following worker types can<br>the second of the following to the one<br>based of the moust. Default the<br>second of ministry. Default the | DISE MOT<br>Active<br>25 Sep 2012 11:17:03<br>be expected Network, UK Islands, Mallin, Paging and<br>day will mg (in escenda). Momuni: 5 seconds. Macmuni: 30<br>seconds. | Evrice Table     Vew Genetice Shutters     Vew Connected Shutters     Vew Reports     Vew Reports     Vew Accounts     Vew Accounts     Vew Related Services     Vew Related Service     Set Service Information     Adulty Service     Deconnect Service     Deconnect Service |
|                           |                                                                                                    |                                                                                                    |                                                                                                    |                                                                                                    |                                                                                                    |

From this screen the values that can be edited are: -

- Termination number
- Ring Time (10 to 180, in seconds)
- Replay (On or Off)

The termination number can be any valid UK landline number (international & mobile numbers can also be entered if the permission has been requested.

(A request must be placed with the service provider to enable these permissions.)

The 'Ring Time' is how long the termination number will ring before the next action is taken as defined by the IVR set up. This is a numeric value in seconds (10 to 180).

To enable or disable Replay from the module, check the tick box to enable, uncheck to disable. Click on 'Update' to activate changes.

| Issue  | 1.0     | Bespoke IVR Web User Guide | 15 <sup>th</sup> July 2014 |
|--------|---------|----------------------------|----------------------------|
| Status | Release | Confidential               | Page 10                    |

#### 5.2 Call Plan

On selecting the Edit Destination Module, the following screen is presented: -

| ement Tools<br>rs | Type<br>Description     | Bespoke IVR<br>Opal Internal IVRs/Irlam Portal                                                                  | Agent                                                         | DISE MDT                                                                        | Service Tasks            |
|-------------------|-------------------------|----------------------------------------------------------------------------------------------------|---------------------------------------------------------------|---------------------------------------------------------------------------------|--------------------------|
| rs                | Description             | Opal Internal IVRs/Irlam Portal                                                                                 | Agent                                                         | LOTOL THEOT                                                                     |                          |
|                   |                         | Test/Start                                                                                                    | State                                                         | Active                                                                          | View Common              |
|                   | Created on              | 17 Jul 2012 11:19:57                                                                                            | Last updated on                                               | 05 Feb 2014 14:38:08                                                            | View Connected Numbers   |
| ices •            | Replay                  | Enabled                                                                                                    |                                                               |                                                                                 | View Reports             |
| •                 |                         | Course of the second second second second second second second second second second second second second second |                                                               | 10                                                                              | View Accounts            |
|                   | Destination (Opt 3 Call | Plan Only)                                                                                                    |                                                               |                                                                                 | View IVR Account Details |
|                   | Routing Code            | 3200                                                                                                    | The routing code.                                             |                                                                                 | View Related Services    |
|                   | Terminating Number *    | Call Plan (PSG Irlam Test Opt 3)                                                                                | The following number types ca<br>and International            | in be specified:National, UK Islands, Mobile, Paging                            | View Real Time Queue Sta |
|                   | Ring Time *             | 300                                                                                                    | The maximum time that this nur<br>Maximum: 300 seconds (5 min | nber will ring (in seconds). Minimum: 5 seconds,<br>utes). Default: 15 seconds. | Edit Service Information |
|                   | Replay                  | 5                                                                                                    | Check to enable replay for this                               | number.                                                                         | Modify Service           |
|                   | Call Attempts *         | 2                                                                                                    | The maximum number of call at                                 | tempts to make.                                                                 | Modify Common            |
|                   | Hold Time !             |                                                                                                    | The maximum time between ca                                   | attempts (in seconds).                                                          | Connect Service          |
|                   | Hora Time               | 10                                                                                                    |                                                               |                                                                                 | Disconnect Service       |
|                   | * Required field        |                                                                                                    |                                                               |                                                                                 |                          |
|                   | Update Cancel           |                                                                                                    |                                                               |                                                                                 |                          |
|                   |                         |                                                                                                    |                                                               |                                                                                 |                          |

From this screen the values that can be edited are: -

- Ring Time (10 to 180, in seconds)
- Call Attempts (2 to 250)
- Hold Time (10 to 60, in seconds)

The 'Ring Time' is how long the termination number will ring before the next action is taken as defined by the IVR set up. This is a numeric value in seconds (10 to 180).

The 'Call Attempts' is how many times the IVR will make dial attempts to termination numbers in the Call Plan before the next action is taken as defined by the IVR set up.

The 'Hold Time' is the length time the call is held in the network inbetween making 'Call Attempts'.

To edit the Call Plan, click on Call Plan Name next to the terminating number field or select the Call Plan from the resource menu. The following screen will be displayed: -

| Guides                          |                                     |                                                                                                |                                 |                                                    |                                                  |             |                                                                                  |
|---------------------------------|-------------------------------------|------------------------------------------------------------------------------------------------|---------------------------------|----------------------------------------------------|--------------------------------------------------|-------------|----------------------------------------------------------------------------------|
| agement Tools                   | Inbound Service                     | (ID:1872334)                                                                                   |                                 |                                                    | DIOC LIDE                                        |             | Service Tasks                                                                    |
| bers<br>Ins<br>Nucts & Services | Description<br>Created on<br>Replay | Bespoke IVK<br>Opal Internal IVRs/Irlam Porta<br>Test/Start<br>17 Jul 2012 11:19:57<br>Enabled | Agent<br>I State<br>Last update | d on                                               | Active<br>29 Jan 2014 14:10                      | 23          | View Service View Connected Numbers View Reports View Accounts View R/D Accounts |
| s ·                             | Call Plan (PSG Irla                 | im Test Opt 3)                                                                                 |                                 |                                                    |                                                  |             | View Related Services                                                            |
|                                 | Options<br>Order                    | Longest Waiting                                                                                | The order in wh                 | ich destinations are i                             | elected.                                         |             | View Real Time Queue St                                                          |
|                                 | Home Working<br>Loop                | ।<br>हि                                                                                        | Check to allow Check to go bar  | destinations to be log<br>in to the start of the o | ged on and off.<br>all plan if the end is reache | d           | Edit Service Information     Modify Service     Connect Service                  |
|                                 | TLIS                                |                                                                                                |                                 |                                                    |                                                  |             | Disconnect Service                                                               |
|                                 |                                     | Terminating Number                                                                             | Description                     | Replay                                             | Logged In                                        | -           | Coll Plan Tasks                                                                  |
|                                 | Edit Dest 1                         | 01925554725<br>Records: 1 🙁                                                                    | Test                            | Disabled                                           | F                                                | Page 1 of 1 | View Call Plan Usage                                                             |
|                                 | Records per Page                    | 5                                                                                              |                                 |                                                    |                                                  | 1 Go        |                                                                                  |
|                                 | Update Cancel                       | Ú                                                                                              |                                 |                                                    |                                                  |             |                                                                                  |
|                                 |                                     |                                                                                                |                                 |                                                    |                                                  |             |                                                                                  |
|                                 |                                     |                                                                                                |                                 |                                                    |                                                  |             |                                                                                  |
|                                 |                                     |                                                                                                |                                 |                                                    |                                                  |             |                                                                                  |
|                                 |                                     |                                                                                                |                                 |                                                    |                                                  |             |                                                                                  |
|                                 |                                     |                                                                                                |                                 |                                                    |                                                  |             |                                                                                  |

From this screen the values that can be edited are: -

- Order
- Home Working

| Issue  | 1.0     | Bespoke IVR Web User Guide | 15 <sup>th</sup> July 2014 |
|--------|---------|----------------------------|----------------------------|
| Status | Release | Confidential               | Page 11                    |

Loop

The 'Order' function allows different methods of call presentation to be selected. Termination destinations can be selected either on a sequential basis know as 'Indexed' (looks down a list) or 'Longest Waiting' (looks for termination number that has waited longest for a dial attempt) from a drop-down menu.

If the 'Home Working' box is checked, this allows users to login or out of the Call Plan using the web interface.

If the 'Loop' box is checked, this is to check to go back to the start of the Call Plan if the end of the list is reached.

Termination numbers (TLIs) can be edited, added, removed or reorganised.

To edit a TLI click on the 'Edit' button. The following screen will be displayed: -

| Home<br>User Guides<br>My Settings<br>Accounts<br>Management Tools<br>Kumbers<br>Products & Services | Inbound Service (10:1972<br>Type<br>Description<br>Created on                                                            | 111 C Call Flam 111 - Hisconsoft Internet Explorer provided by Talk Talk torong I Happy Jone - Lab dagle.com Internet Explorer Memory Plantage Commercial Call Flam Call Flam Specify the terminating number properties Talk Talk | Service Tasks     View Service     View Common     View Common     View Reports                                                                                                    |
|----------------------------------------------------------------------------------------------------|----------------------------------------------------------------------------------------------------|----------------------------------------------------------------------------------------------------|----------------------------------------------------------------------------------------------------|
| Reports •                                                                                            | Options<br>Order<br>Home Working<br>Loop<br>TLIs<br>Edd Dest 1 0<br>M Vide Record<br>Records por Fage 2<br>Update Cancel | Recuting Code                                                                                                    | Very Accounts     Very Account State     Very Readed Services     Very Readed Services     Very Readed Services     Very Readed Services     Very Readed Service State     Molity Service     Molity Service     Cennent Service     Cennent Service     Cennent Service     Cennent Service     Very Call Nam     Very Call Nam     Very C |
|                                                                                                    |                                                                                                    | Concel Frank<br>Sone T <sub>A</sub> × 14,95% •                                                                                                    |                                                                                                    |

Enter the new TLI then click 'Finish' then 'Update' to activate change.

| Issue  | 1.0     | Bespoke IVR Web User Guide | 15 <sup>th</sup> July 2014 |
|--------|---------|----------------------------|----------------------------|
| Status | Release | Confidential               | Page 12                    |

To add a new TLI click on the 'Plus' (+) next to the existing TLI. The following screen will be displayed: -

| anagement Tools                                         | ne (ID:                                                                                               | Call Plan TLI - Microsoft Internet i                | xplorer provided by TalkTalk Group                                                                                               |                                                                 | Service Task                                                                                                    |                                                                                                    |
|---------------------------------------------------------|----------------------------------------------------------------------------------------------------|-----------------------------------------------------|----------------------------------------------------------------------------------------------------|-----------------------------------------------------------------|----------------------------------------------------------------------------------------------------|----------------------------------------------------------------------------------------------------|
| imbers De<br>iders<br>oducts & Services                 | scription eated on                                                                                    | Call Plan<br>Specify the terminating number propert | iervice/Hanagement/Hanage/CommonCovicrols)                                                                                       | TalkTalk                                                        | View Serv<br>View Con<br>View Rep                                                                                | ce<br>nected Numbers<br>arts<br>punts                                                                                               |
| porta Con<br>lerra Con<br>He<br>Lo<br>Lo<br>R<br>R<br>U | III Plan (PSC Intern )<br>der<br>me Working<br>op<br>is<br>dd Dest 1<br>e Total Ree<br>conda per Page | Terminating<br>Number<br>Description                | The following number bytes of<br>bitmentional<br>bitmentional<br>200 deception associated with<br>200 deception<br>200 deception | an ba<br>.Mobile. Paging and<br>. Do the destination (max.)<br> | View VRA<br>View Real<br>View Real<br>Edd Senie<br>Edd Senie<br>Comest 5<br>Discome<br>Call Plan Tai<br>View Cal | Account Details<br>ted Services<br>Time Queue Sta<br>e Information<br>rvice<br>ienice<br>at Service<br>ks<br>I Plan<br>  Plan Usage |

From this screen the values that can be edited are: -

- Terminating number
- Description

Enter the new data then click 'Finish' then 'Update' to activate change.

| Issue  | 1.0     | Bespoke IVR Web User Guide | 15 <sup>th</sup> July 2014 |
|--------|---------|----------------------------|----------------------------|
| Status | Release | Confidential               | Page 13                    |

### 6. Adjust Switch Settings

On selecting the Edit Switch Module, the following screen is presented: -

| Inbound Services                                                                                                    |
|----------------------------------------------------------------------------------------------------|
| Scholand Service         Dist Not         Service Table           Type         Respile ///R         Agent         Dist Not           Bescription         Oga Internal //Rishise Portsi Testificat         Addre         If Wew Generated Runders           Created on         17 Jul 2012 11 (19 57         Last updated on         25 Step 2012 11 (12 21)         If Wew Generated Runders           Sectory Torm         On w         The asson the watch is set to         Vew Rescue Destina         Vew Rescue Destina           Update         Cancell         On w         The asson the watch is set to         Vew Rescue Destina                                                                                                    |
| Service (col)         Open (col)         Open                                                                                                    |
| Action On a The action the suitable set to Update Cancel Of Concellation Concellation Concellati |
|                                                                                                    |
| E El Barvio Information<br>E Madri Sarvio<br>C Connect Barvio<br>E Dacionet Barvio                                                                                                    |

From this screen the values that can be edited are: -

• Switch Actions

From the 'Action' drop down menu all the options available to the particular switch selected will appear.

Select the option required then click on 'Update' to activate change.

| Issue  | 1.0     | Bespoke IVR Web User Guide | 15 <sup>th</sup> July 2014 |
|--------|---------|----------------------------|----------------------------|
| Status | Release | Confidential               | Page 14                    |

## 7. Verification Module

On selecting the Edit Verification Module, the following screen is presented: -

| Inbound Service (ID:<br>Type<br>Description<br>Created on<br>Replay<br>Verify (Opt 6 Verify Se<br>Verify Type | 1872334)<br>Opal Internal IVRs/Irlam Portal<br>Test/Start<br>17 Jul 2012 11:19:57<br>Enabled                                                                                                    | Agent<br>State<br>Last updated on                                                                                 | DISE MDT<br>Active<br>29 Jan 2014 14:10:23 | Service Tasks<br>View Service<br>View Connected Numbers<br>View Reports |
|----------------------------------------------------------------------------------------------------|----------------------------------------------------------------------------------------------------|----------------------------------------------------------------------------------------------------|--------------------------------------------|-------------------------------------------------------------------------|
| Type<br>Description<br>Created on<br>Replay<br>Verify (Opt 6 Verify Se<br>Verify Type                         | Bespoke IVR<br>Opal Internal IVRs/Irlam Portal<br>Test/Start<br>17 Jul 2012 11:19:57<br>Enabled                                                                                                    | Agent<br>State<br>Last updated on                                                                                 | DISE MDT<br>Active<br>29 Jan 2014 14:10:23 | View Service<br>View Connected Numbers<br>View Reports                  |
| Description<br>Created on<br>Replay<br>Verify (Opt 6 Verify Se<br>Verify Type                                 | Opal Internal IVRs/Irlam Portal<br>Toet/Start<br>17 Jul 2012 11:19:57<br>Enabled                                                                                                    | State<br>Last updated on                                                                                          | Active<br>29 Jan 2014 14:10:23             | View Connected Numbers                                                  |
| Created on<br>Replay<br>Verify (Opt 6 Verify Se<br>Verify Type                                                | 17 Jul 2012 11:19:57<br>Enabled                                                                                                    | Last updated on                                                                                                   | 29 Jan 2014 14:10:23                       | View Reports                                                            |
| Replay<br>Verify (Opt 6 Verify Se<br>Verify Type                                                              | Enabled                                                                                                    | Last updated on                                                                                                   | 23 Jan 2014 14:10:23                       |                                                                         |
| Verify (Opt 6 Verify Se<br>Verify Type                                                                        | t)                                                                                                    |                                                                                                    |                                            | View Accounts                                                           |
| Verify (Opt 6 Verify Se<br>Verify Type                                                                        | ()                                                                                                    |                                                                                                    |                                            | View IVR Account Details                                                |
| Verify Type                                                                                                   | (Contraction of the second second sec |                                                                                                    |                                            | View Related Services                                                   |
|                                                                                                    | C.ntered                                                                                                    | The verification type. Entered<br>data to verify. Calling Number<br>will be verified. Dialter Number<br>verified. | View Real Time Queue                       |                                                                         |
| Verify Data                                                                                                   | Verify Set (IrlamTestOpt6)                                                                                                    | The verification data.                                                                                            |                                            | Madify Sanisa                                                           |
| Undate Cancel                                                                                                 |                                                                                                    |                                                                                                    |                                            | Connect Senice                                                          |
| Ener descents (                                                                                               |                                                                                                    |                                                                                                    |                                            | Connect Connec                                                          |
|                                                                                                    |                                                                                                    |                                                                                                    |                                            |                                                                         |
|                                                                                                    | Update Cancal                                                                                                    | Update Cancel                                                                                                    | Lipdate Cancel                             | Update Cancel                                                           |

From this screen the values that can be edited are: -

• Verify Type

Select the option required then click on 'Update' to activate change.

To edit the Verify Set, click on Verify Set Name next to the Verify Data field or select the Verify Set from the resource menu. The following screen will be displayed: -

| Issue  | 1.0     | Bespoke IVR Web User Guide | 15 <sup>th</sup> July 2014 |
|--------|---------|----------------------------|----------------------------|
| Status | Release | Confidential               | Page 15                    |

### 7.1 Verify Set

On selecting the Edit Verify Set Resource, the following screen is presented: -

| uides<br>ts               | -                                 |                                   |                                |                                               |                          |                           |                                        |
|---------------------------|-----------------------------------|-----------------------------------|--------------------------------|-----------------------------------------------|--------------------------|---------------------------|----------------------------------------|
| ment Tools                | Inboun                            | Servio                            | e (ID:1872334                  |                                               | A                        | DIGE MOT                  | Service Tasks                          |
| ra                        | Descrip                           | tion                              |                                | Opal Internal IVRs/Irlam Portal<br>Test/Start | State                    | Active                    | View Service                           |
| contraction to the second | Created                           | on                                |                                | 17 Jul 2012 11:19:57                          | Last updated on          | 29 Jan 2014 14:10:23      | View Reports                           |
| & Services                | Replay                            |                                   |                                | Enabled                                       | 2010/06/2010/06/2010     |                           | View Accounts                          |
| s - 884                   |                                   |                                   |                                |                                               |                          |                           | View IVR Account Details               |
|                           | Verify S                          | iet (Irlan                        | nTestOpt6)                     |                                               |                          |                           | View Related Services                  |
|                           | Maxim                             | m Leng                            | th * 100                       | 000000                                        | The maximum length of da | ata which can be entered. |                                        |
|                           | -                                 | 1                                 | Data                           | Description                                   | Max Use                  | Action                    | Edit Service Information               |
|                           |                                   |                                   |                                | D Test                                        | 100000000                | Opt 6 Verify Set OK 1     | Cassed Service                         |
|                           | E                                 | Edit                              | 01612222120                    | 0 1921                                        |                          |                           |                                        |
|                           | Add D                             | Edit<br>ata C                     | 01612222120<br>Delete Selected | Data                                          |                          |                           | Disconnect Service                     |
|                           | Add D<br>* Require<br>Update      | Edit<br>ata E<br>rield<br>Can     | 01612222120<br>Delete Selected | Data                                          | H.4400207                |                           | Connect Service     Disconnect Service |
|                           | Add D<br>* Require<br>Update      | Edit<br>ata E<br>a field<br>Can   | 01612222120<br>Delete Selected | Data                                          |                          |                           | Obinect Service     Disconnect Service |
|                           | Add D<br>* Require<br>Update      | Edit<br>ata E<br>a field<br>Can   | 01612222120                    | Data                                          |                          |                           | Connect Service     Disconnect Service |
|                           | Add D<br>* Require<br>Update      | Edit<br>ata E<br>a field<br>Can   | 01612222124                    | Data                                          |                          |                           | Connect Service     Disconnect Service |
|                           | Add D     Require     Update      | Edit<br>ata E<br>field<br>Can     | 01612222124                    | Data                                          |                          |                           | Disconnect Senice                      |
|                           | Add D<br>* Require<br>Update      | Edit<br>atta E<br>field<br>Can    | 0161222212(<br>Delete Selected | Data                                          |                          |                           | Disconnect Senice                      |
|                           | F<br>Add D<br>* Require<br>Update | Edit<br>ata E<br>1 field<br>2 Can | 0161222212(<br>Delete Selected | Ten<br>Data                                   |                          |                           | Disconnect Service                     |
|                           | F<br>Add D<br>* Require<br>Update | Edit<br>ata E<br>1 field<br>2 Can | 0161222212(<br>Delete Selected | Data                                          |                          |                           | Disconnect Senice                      |

From this screen the values that can be edited are: -

- Maximum Length
- Edit Data
- Add Data

• Delete Data

To edit the Maximum Length, enter the new data, click on 'Update' to activate change.

To edit an existing entry, click on 'Edit', the following screen is presented: -

| lanagement Tools<br>umbers<br>rders<br>roducts & Services | Type<br>Description<br>Created on<br>Replay                                                       | Verify Set Data = M<br>The set Data = M<br>D https://portal.talktalk<br>Verify Set Data<br>Specify the set data | icrosoft Internet Explorer provided  <br>plc.com/inform/ServiceManagement/Man | by Talk Talk Group E<br>age/bespoliat/W/VerfsSetWiz.aspx?ID=1872334                                                                                                    |      | Service Tasks View Service View Connected Numbers View Reports View Accounts                                                                          |
|-----------------------------------------------------------|---------------------------------------------------------------------------------------------------|----------------------------------------------------------------------------------------------------|-------------------------------------------------------------------------------|----------------------------------------------------------------------------------------------------|------|----------------------------------------------------------------------------------------------------|
| sorts •                                                   | Varity Set (I<br>Options<br>Maximum L<br>I''<br>I'' Edg<br>Add Data<br>''Required field<br>Update | Enter Verify Set<br>Data *<br>Description *<br>Max Use<br>Action<br>* Required field                            | deta directy<br>01612222120<br>Teet<br>100000000<br>○Opt 6 Veerly Set OK 1 ▼  | Enter the data<br>Enter the exception<br>Enter the maximum usage, enter 0 for no limit<br>Select the appropriate action<br>Cancer F<br>Deternet V <sub>A</sub> + 1, 59% | nish | View Viet Account Uctains View Real Time Queue Sta View Real Time Queue Sta Git Service Information Modify Service Connect Service Disconnect Service |

| Issue  | 1.0     | Bespoke IVR Web User Guide | 15 <sup>th</sup> July 2014 |
|--------|---------|----------------------------|----------------------------|
| Status | Release | Confidential               | Page 16                    |

From this screen the values that can be edited are: -

- Description
- Maximum use
- Action

Enter the new data then click 'Finish' then 'Update' to activate change.

To add new data click on 'Add Data' button, the following screen is presented: -

| counts<br>lanagement Tools<br>umbers<br>rders<br>roducts & Services | Inbound Serv<br>Type<br>Description<br>Created on<br>Replay | Verify Set Data - Mi<br>https://portal.talktaly<br>Verify Set Data<br>Specify the set data | Service Tasks View Service View Connected Numbers View Reports View Accounts |                                                                                                    |                                                                                                    |
|---------------------------------------------------------------------|-------------------------------------------------------------|--------------------------------------------------------------------------------------------|------------------------------------------------------------------------------|----------------------------------------------------------------------------------------------------|----------------------------------------------------------------------------------------------------|
|                                                                     | Verity Sat [If<br>Options<br>Maximum Le                     | Enter Verify Set<br>Data "<br>Description "<br>Max Use<br>Action<br>*Required field        | data directly                                                                | Enter the deal<br>Enter the description<br>Enter the measimum usage, enter 0 for no timit<br>Select the appropriate action<br>Cancel Finisti<br>Externet $r_{A} = 1$ (55%). | View Related Senices View Real Time Queue St. Edit Senice Information di Moddy Senice Connect Senice Disconnect Senice Disconnect Senice |

From this screen the values that can be edited are: -

- Data
- Description
- Maximum use
- Action

Enter the new data then click 'Finish' then 'Update' to activate change.

To delete data, check the tick box next to the data to be deleted, then click on 'Delete Selected Data'.

Click 'Update' to activate change.

| Issue  | 1.0     | Bespoke IVR Web User Guide | 15 <sup>th</sup> July 2014 |
|--------|---------|----------------------------|----------------------------|
| Status | Release | Confidential               | Page 17                    |

### 8. Data Capture Settings

On selecting the Edit Data Capture Module, the following screen is presented: -

| Notice of Services       Description       Description       Descriptio                                                                                                    | in the second second se | bound                     | Servic         | e 5           |                                         |                      |                              |                   | ۲            |                          |  |
|----------------------------------------------------------------------------------------------------|----------------------------------------------------------------------------------------------------|---------------------------|----------------|---------------|-----------------------------------------|----------------------|------------------------------|-------------------|--------------|--------------------------|--|
| A condi-<br>ter conduct     The main and the state of the state of the s                         | 15                                                                                                    | obound 5                  | and an a       | 0-40222341    |                                         |                      |                              |                   |              |                          |  |
| at rook of Createria on Operational Nitroisan Portal Tard20121 11927 1243 2012 11192 0 2012 11192 0 2012 1119 |                                                                                                    | lyne                      | and the second |               | Besnoke MR                              |                      | Agent                        | DISE MOT          |              | Service Tasks            |  |
| Created on 17 Jul 2012 11 19 37 Last updated on 25 Sep 2012 11 19 50   Intervalue Intervalue   Canadro Capabore   Servalue Daabled   Max Silence 3 seconds   Servalue Outor Refarmed Servalue   Servalue Auto FTP   Intervalue Outor Refarmed Servalue   Intervalue Vacional Servalue   Servalue Servalue   Intervalue Contraction (Virt State Capabore)   Intervalue Outor Refarmed Servalue   Intervalue Contraction (Virt State Capabore)   Intervalue Vacional Servalue   Intervalue Contraction (Virt Servalue)   Intervalue Contraction (Virt Servalue)   Intervalue Contraction (Virt Servalue)   Intervalue Contraction (Virt Servalue)   Intervalue Contraction (Virt Servalue)   Intervalue Contraction (Virt Servalue)   Intervalue Servalue   Intervalue Servalue   Intervalue Contraction (Virt Servalue)   Intervalue Servalue   Intervalue Servalue   Intervalue Servalue   Intervalue Servalue   Intervalue Servalue   Intervalue Servalue   Intervalue Servalue   Intervalue Servalue   Intervalue Servalue   Intervalue Servalue   Intervalue Servalue   Intervalue Servalue   Intervalue Servalue   Intervalue                                                                                                    | ent Tools                                                                                                    | escriptio                 | n              |               | Opal Internal IVRs/m                    | am Portal Test/Start | State                        | Active            |              | View Service             |  |
| Static Capture (Dpt # Data)       Data)       Max Silence       3 accords         Second Berough Control (Second Second S                                                                                     |                                                                                                    | created or                | 0              |               | 17 Jul 2012 11:19:57                    |                      | Last updated on              | 25 Sep 2012 11 19 | 50           | View Connected Numbers   |  |
| Name of the State Capabing         Service Microsoft Network Capabing         Service Microsoft Network Capabing         Service Microsoft Network Capabing         Service Microsoft Network Capabing         Service Microsoft Network Capabing         Service Microsoft Network Capabing         Service Microsoft Network Capabing         Service Microsoft Network Capabing         Service Microsoft Network Capabing         Network Capabing         Netw                                                                                                    |                                                                                                    |                           |                |               | 101020000000000000000000000000000000000 |                      |                              |                   |              | View Reports             |  |
| Marken Barken Barken                                |                                                                                                    | lata Captu                | ire (Opt B     | Data Captur   | n)                                      |                      |                              |                   |              | View Accounts            |  |
| Record Minerrupt     Databled     Max Silence     3 seconds       Image: Contract Minerrupt     Disabled     Max Silence     3 seconds       Image: Contract Minerrupt     Disabled     Disabled     Image: Contract Minerrupt       Image: Contract Minerrupt     Disabled     Seconds (Minerrupt)     Image: Contract Minerrupt       Image: Contract Minerrupt     Disabled     Seconds (Minerrupt)     Image: Contract Minerrupt       Image: Contract Minerrupt     Valcemail     Recovery Mor Ande     Disabled       Image: Contract Minerrupt     Disabled     Pary Gain     Disabled       Image: Contract Minerrupt     Disabled     Pary Gain     Disabled       Image: Contract Minerrupt     Disabled     Pary Gain     Disabled       Image: Contract Minerrupt     Disabled     Pary Gain     Disabled       Image: Contract Minerrupt     Disabled     Pary Gain     Disabled       Image: Contract Minerrupt     Disabled     Pary Gain     Disabled       Image: Contract Minerrupt     Disabled     Pary Gain     Disabled       Image: Contract Minerrupt     Disabled     Pary Gain     Disabled       Image: Contract Minerrupt     Disabled     Disabled     Disabled       Image: Contract Minerrupt     Disabled     Disabled     Disabled       Image: Contrupt <td>· · · ·</td> <td>Service</td> <td></td> <td></td> <td></td> <td></td> <td></td> <td></td> <td></td> <td>View IVR Account Details</td>                                                                                                    | · · · ·                                                                                                    | Service                   |                |               |                                         |                      |                              |                   |              | View IVR Account Details |  |
| Storage       Auto TTP       Disabid         New Days On IVIR       50 days       Seved Days On IVIR       7 days         In ecovery Interface       Recovery Mere Auto       Disabid         Pairy Interface       Recovery Mere Auto       Disabid         Pairy Interface       Colorenal       Recovery Mere Auto       Disabid         Pairy Interface       Recovery Mere Auto       Disabid         Pairy Interface       Called       Pairy Storage       Disabid         Pairy Interface       Called       Pairy Storage       Disabid         Pairy Interface       Enabled       Pairy Storage       Disabid         Pairy Interface       Enabled       Pairy Storage       Disabid         Pairy Interface       Enabled       Pairy Storage       Disabid         Pairy Interface       Enabled       Pairy Storage       Disabid         Pairy Interface       Enabled       Pairy Storage       Disabid         Pairy Interface       Enabled       Pairy Storage       Disabid         Edit Storage       Storage       Storage       Disabid         Edit Storage       Storage       -       -         Edit Storage       Storage       -       -         Edit Storage <td></td> <td>Record In</td> <td>terrupt</td> <td></td> <td>Disabled</td> <td></td> <td>Max Silence</td> <td>3 seconds</td> <td></td> <td>View Related Services</td>                                                                                                    |                                                                                                    | Record In                 | terrupt        |               | Disabled                                |                      | Max Silence                  | 3 seconds         |              | View Related Services    |  |
| Interget       Autor FTP       Deached         How Days On IVR       50 days       Saved Days On IVR       Tays         Oraconsery       Concentry       Tays       Tays         Oraconsery       Recovery Mark Autor Tays       Tays       Tays         Oraconsery       Encovery Mark Autor Tays       Tays       Tays       Tays         Name False       Recovery Mark Autor Tays       Tays                                                                                                    |                                                                                                    |                           |                |               |                                         |                      |                              |                   |              | View Real Time Queue Sta |  |
| Auto FP     Dealede     End Service Montant       Incorrery     Bared Days On IVR     7 days       Incorrery     Recovery Montant     Daaled       Recovery Mintrafae     Vacional     Recovery Montant       Pay Date/Time     Faabid     Pay Date/Time     Daaled       Pay Date/Time     Faabid     Pay Date/Time     Daaled       Pay Date/Time     Faabid     Pay Date/Time     Daaled       Pay Date/Time     Faabid     Pay Date/Time     Daaled       Pay Date/Time     Faabid     Pay Date/Time     Daaled       Pay Service Monter     Faabid     Pay Date/Time     Daaled       Pay Date/Time     Faabid     Pay Date/Time     Confirmation       Pay Date/Time     Faabid     Pay Date/Time     Daaled       Pay Date/Time     Faabid     Pay Date/Time     Daaled       Pay Date/Time     Backed     Pay Date/Time     Daaled       Stot     Stot Stot Statis It/S Date/It/S Date/It/S D                                                                                                    |                                                                                                    | Storag                    | <b>a</b> 0)    |               |                                         |                      |                              |                   |              |                          |  |
| Here Days Ch YM     0 days     Banned Days Ch YM     7 days       Discoursey     Recovery Manual     Recovery Manual     Recovery Manual     Recovery Manual       Prop Date/Inter     Enabled     Prop Cl State State St                                                                                                    |                                                                                                    |                           |                |               |                                         |                      | Auto FTP                     | Disabled          |              | Edit Service Information |  |
| Oldecovery     Recovery New Auto     Disabled       Recovery New Auto     Disabled     MA       Pay Date/Time     Enabled     Pay Out     Enabled       Pay Service Number     Daabled     Pay Not     Enabled       Pay Service Number     Daabled     Pay Not     Enabled       Pay Territe Number     Enabled     Pay Not     Enabled       Match Them Recovery New Auto     Daabled     Pay Soci     Enabled       Match Them Recovery Other     Enabled     Pay Territy     Daabled       Edit     Statist 10:05 Statist 50:10 Statist 10:02     Statist 50:00 Statist 50:00 Statist 50                                                                                                    |                                                                                                    | New Days                  | On IVR         |               | 90 days                                 |                      | Saved Days On IVR            | 7 days            |              | Modify Service           |  |
| Confirmation     December (Rev Auto     Datable       Parge Secord Reververy (Rev Auto)     Disable     Disable       Parge Secord Reververy     Confirmation     Disable       Parge Secord Reververy     Disable     Enable       Parge Secord Reververy     Disable     Enable       Parge Secord Reververy     Disable     Enable       Parge Secord Reververy     Disable     Enable       Reververy     Parge Second Reververy     Disable       Reververy     Disable     Disable       Reververy     Disable     Disable       Reververy     Disable     Disable       Reververy     Disable     Disable       Reververy     Disable     Disable       Reververy     Disable     Disable       Stord     Reververy     Stord Reververy     Disable       East Lind State Initial State Initial State I                                                                                                    |                                                                                                    | -                         | 2422.01        |               |                                         |                      |                              |                   |              | Connect Service          |  |
| Recovery Inter Auto     Bascind Terministic Sector Phone Auto       Recovery Inter Auto     Bascind Terministic Sector Phone Auto       Play Date/Time     Enabled       Play Date/Time     Enabled       Play Service Number     Dashed       Play Service Number     Enabled       Play Service Number     Enabled       Play Terminity     Dashed       Terminity Terminity     Dashed       Sector Sector Sector     Enabled       Sector Sector       Sector Sector Sector       Sector Sector Sector       Sector Sector Sector       Sector Sector Sec                                                                                                    |                                                                                                    | <ul> <li>Recov</li> </ul> | ery.           |               | Second second second                    |                      |                              |                   | i.           | Disconnect Service       |  |
| Recovery by Generated Number // No           Page Diservice         Dealed         Dealed           Page Tote         Dealed         Page Tote         Dealed           Page Tote         Dealed         Page Tote         Dealed           Page Tote         Page Tote         Dealed         Dealed           Page Tote         Page Tote         Dealed         Dealed           Model // Page Tote         Page Tote         Dealed         Dealed           Edit Settica         Dealed         Dealed         Dealed         Dealed           Boot         Edit Settica         Dealed         Dealed         Dealed           Edit Settica         Deales         Stot Deales         Confirmation           Edit Settica         Stot 1         -         -         Dealed           Edit Settica         Settica         Setcica         Setcica         Dealed           Edit Settica         Setcica         Setcica         Setcica         Dealed           Edit Setcica         Setcica         Setcica         Setcica         -           Edit Setcica         Setcica         -         -         -                                                                                                    |                                                                                                    | Recovery                  | Interface      | E.            | Voicemail                               |                      | Recovery New Auto            | Disabled          |              |                          |  |
| Name     Distance     Distance       Name     Calabid     Play total     Calabid       Name     Calabid     Play total     Calabid       Name     Calabid     Play total     Calabid       Name     Calabid     Play total     Calabid       Name     Calabid     Play total     Calabid       Statistics     Confirmation     Confirmation       Statistics     Statistics     Confirmation       Statistics     Statistics     Confirmation       Statistics     Statistics     Confirmation       Statistics     Statistics     Confirmation       Statistics     Statistics     Confirmation       Statistics     Statistics     Confirmation       Statistics     Statistics     Confirmation       Statistics     Statistics     Confirmation       Statistics     Statistics     Statistics                                                                                                    |                                                                                                    | 01 D                      |                |               | Reading of the second                   |                      | Recovery By Generated Number | N/A               |              |                          |  |
| Note     Data base     Party stote     Enabled       Pay Tone     Enabled     Play Engly     Databled       Undit/ These Recovery Order     Enabled     Play Engly     Databled       Undit/ These Recovery Order     Enabled     Play Engly     Databled       Stote     Enabled     Enabled     Enabled       Stote     Enabled     Enabled     Enabled       Stote     Enabled     Enabled     Enabled       Stote     Enabled     Enabled     Enabled       Stote     Enabled     Enabled     Enabled       Stote     Enabled     Enabled     Enabled       Stote     Enabled     Enabled     Enabled       Stote     Enabled     Enabled     Enabled       Stote     Enabled     Enabled     Enabled       Enabled     Stote     Record Time = 30 seconds     Databled       Enabled     Enabled     Enabled     Enabled       Enabled     Stote     Factore     Enabled                                                                                                    |                                                                                                    | Play Date/                | Time           |               | Enabled                                 |                      | Play CLI                     | Disabled          |              |                          |  |
| Bail Annue Recurary Orbite         Labeles           Mail Annue Recurary Orbite           Labeles           Labeles           L                                                                                                    |                                                                                                    | Play Servi                | ice Numb       | er            | Disabled                                |                      | Play Slot                    | Enabled           |              |                          |  |
| Later Face Anound it uses           EXECUTE Face Anound it uses           State State S                                                                                                    |                                                                                                    | Play Tone                 |                | Control of    | Enabled                                 |                      | Play Empty                   | Disabled          |              |                          |  |
| EXECUTION CONTINUES           Solute 4 to 10 State 110 State 16 to 20           Motion         Confirmation           Solute 4 to 10 State 110 State 16 to 20           Motion         Confirmation           Solute 4 to 10 State 110 State 16 to 20           Solute 4 to 10 State 10 State 16 to 20           Confirmation           Edit Moti2 No action State 2         Record Time = 20 seconds         Datable           Edit Moti2 No action State 2         Record Time = 20 seconds         Datable           Edit Moti2 No action State 4         -         Confirmation State 4           Edit Moti4 No action State 4         -           Edit Moti4 No action State 4         -           Edit Moti4 No action State 4         -           Colspan="2">Colspan="2">-                                                                                                    | 4                                                                                                    | Modify Pho                | ING HECOY      | ity urger     |                                         |                      |                              |                   |              |                          |  |
| Solsta 4 to 10 Sels 11 to 15 Selsta 6 to 20           Stort 1 to 5 Selsta 6 to 10 Selsta 11 to 15 Selsta 16 to 20         Stort 1 to 5 Selsta 6 to 10 Selsta 11 to 15 Selsta 16 to 20         Stort 2 Selsta 6 to 10 Selsta 11 to 15 Selsta 16 to 20           Lot 3         Stort 1         Pay         Stort 1         -         -           Lot 3         Stort 1         Stort 1         Record 1         Stort 1         -           Lot 3         Stort 3         Record 1         Record 1         Stort 3         -           Lot 3         Stort 4         No action 1         Stort 4         -         -           Lot 3         Stort 4         No action 1         -         -         -                                                                                                    | 1                                                                                                    | dit Settings              | 8              |               |                                         |                      |                              |                   |              |                          |  |
| Stort Route 110: 10 State 110: 201           Stort Route 110: 2014 110: 2014           Stort Route 110: 2014 110: 2014           Stort Route 110: 2014 110: 2014           Confirmation Route 110: 2014           Confirmation Route 100: 2014 <th colspa<="" td=""><td></td><td>Slots</td><td></td><td></td><td></td><td></td><td></td><td></td><td></td><td></td></th>                                                                                                    | <td></td> <td>Slots</td> <td></td> <td></td> <td></td> <td></td> <td></td> <td></td> <td></td> <td></td>                                                                                                    |                           | Slots          |               |                                         |                      |                              |                   |              |                          |  |
| Motion<br>Number         Action         Description         Mot Details         Confirmation           Edit         Not 1         Pay         Dot 1         -         -           Edit         Not 2         Record Time >0 seconds         Dashed           Edit         Not 4         Not control         -           Edit         Not 4         Not control         -           Edit         Not 4         Not control         -           Edit         Not 4         -         -           Edit         Not 4         -         -                                                                                                    |                                                                                                    | Slots 1 to                | o.5 Slots (    | to 10 Slots 1 | 1 to 15 Slots 16 to 20                  |                      |                              |                   |              |                          |  |
| Edit         Stort         Page         Stort         -         -           Edit         Mort 2         Record         Stort 2         Record Time = 30 aeconds         Disabled           Edit         Mort 3         Nort 3         -         -         -           Edit         Mort 4         No action         Stort 4         -         -           Edit         Mort 4         No action         Stort 4         -         -           Edit         Mort 4         No action         Stort 4         -         -                                                                                                    |                                                                                                    | 1                         | Slot<br>Number | Action        | Description                             | Slot Detail          |                              |                   | Confirmation |                          |  |
| Edit         Mort 2         Record         Encord Time = 30 accords         Disabled           Edit         Mort 3         Nort 3         -         -           Edit         Mort 4         No action         Bit 4         -         -           Edit         Mort 4         No action         Bit 4         -         -         -           Edit         Mort 4         No action         Bit 4         -         -         -                                                                                                    |                                                                                                    | Edit                      | Slot 1         | Play          | Slot 1                                  | -                    |                              |                   |              |                          |  |
| Litt Stot 3 No action Stat 3                                                                                                    |                                                                                                    | Edit                      | Slot 2         | Record        | Slot 2                                  | Record Time          | = 30 seconds                 |                   | Disabled     |                          |  |
| Edd Skot 4 No action Skot 4                                                                                                    |                                                                                                    | Edit                      | Slot 3         | No action     | Slot 3                                  | -                    |                              |                   | •            |                          |  |
| Edit Stot 5 No action Slot 5 -                                                                                                    |                                                                                                    | Edit                      | Slot 4         | No action     | Slot 4                                  |                      |                              |                   |              |                          |  |
|                                                                                                    |                                                                                                    | Edit                      | Slot 5         | No action     | Slot 5                                  | 171                  |                              |                   | 10           |                          |  |

To edit a slot, click on 'Edit' next to the slot to be amended. The following screen is presented dependant on current setting: -

From these screens the values that can be edited are: -

- Action
  - No Action
    - Description
  - Get Digits
    - Description
    - Message Interrupt
    - Data Tone
    - Data Type
    - Minimum, Maximum & Confirmation
  - o Play
    - Description
      - Message Interrupt
  - o Record
    - Description
    - Message Interrupt
    - Record Tone
    - Record Time
    - Confirmation
- Description

There are scroll buttons (< & >) to move forward or back a slot.

| Issue  | 1.0     | Bespoke IVR Web User Guide | 15 <sup>th</sup> July 2014 |
|--------|---------|----------------------------|----------------------------|
| Status | Release | Confidential               | Page 18                    |

If slot set to 'No Action': -

|                                                                          | Welcome J                                                                                                    | ulan Whittaker Test   Change Password   Logoff                                                                                                    |
|--------------------------------------------------------------------------|----------------------------------------------------------------------------------------------------|----------------------------------------------------------------------------------------------------|
| Home<br>User Guides<br>Accounts<br>Management Tools<br>Numbers<br>Orders | Inbound Service Management   Industry Service (D)   Industry Service (D)   Industry Service | Ann Vhildar Yeal (clange bass wild) Legalf<br>Service Tasks<br>D View Serkce<br>C View Connected Numbers<br>View Reports                            |
| Products & Services   Reports   Users                                    | Childre Unit         Data Capture Stot - Stot 1           Data Capture (Opt 8.1)         Data Capture Stot - Stot 1           Record Interrupt         Description           Service         Description           Source         Stot 1           Service         Description           Stot 2         Stot 1                                                                                                    | View Accounts     View VRA Account Details     View Related Services     View Real Time Queue Stats     Edit Service Information     Modify Service |
|                                                                          | Recovery         Edit Settings         Image: Content of the set of the set of t                                          | Connect Service     Disconnect Service                                                                                                    |
|                                                                          | Log Not Pro action Slot 5 Update Cancel                                                                                                    |                                                                                                    |
|                                                                          |                                                                                                    | smet ⊴≦ • #2,95% • ,                                                                                                    |

If slot set to 'Get Digits': -

| worites CPortal Inbound Ser | vices                   |                                                                                                    | 🏠 + 📾 + Pag                                                    |
|-----------------------------|-------------------------|----------------------------------------------------------------------------------------------------|----------------------------------------------------------------|
| <b>TalkTa</b>               | Inbound Service         | Management                                                                                           | Welcome Julian Whittaker Text   <u>Change Patraword</u>   Logi |
| er Guides<br>counts         | Inbound Service (ID:    |                                                                                                    | Service Tasks                                                  |
| inagement Tools             | Туре                    | Modily Data Capture Service - Microsoft Internet Explorer provided by TalkTalk Group                 | View Service                                                   |
| mbers                       | Description             | (c) https://portal.taktakpc.com/incouriosetvicemanagement/manage/commoncontrols/uscal.apture/modity/ | View Connected Numbers                                         |
| ders                        |                         | Set Data Capture Slot                                                                                | View Reports                                                   |
| oducts & Services           | Created on              | Specify the data capture slot.                                                                       | View Accounts                                                  |
| ports +                     | керіау                  |                                                                                                    | View IVR Account Details                                       |
| ers                         | Data Capture (Opt 8 D   | Data Capture Slot - Slot 1                                                                           | View Related Services                                          |
|                             | Service                 | Action Get Digits Action type of this data capture slot.                                             | View Real Time Queue Sta                                       |
|                             | Record Interrunt        | Description Slot 1 Description of this data capture slot.                                            |                                                                |
|                             | necora interrupt        | Message Interrupt                                                                                    | Edit Service Information                                       |
|                             | Storage                 | played.                                                                                              | Modify Service                                                 |
|                             |                         | Cat Diales Sattians                                                                                  | Connect Service                                                |
|                             | Recovery                | Data Tone R If set, a tone is played before the celler should                                        | Disconnect Service                                             |
|                             | Edit Cattings           | start entering data                                                                                  |                                                                |
|                             | Con Setungs             | Data Type C Digit C Mobile Allows the input of any combination of digits within the specified range. |                                                                |
|                             | Slots                   | CTelephone Card                                                                                      |                                                                |
|                             | Slots 1 to 5 Slots 6 to | C Land Line C Date                                                                                   |                                                                |
|                             | Slot Anti-              | Minimum Enter minimum number of digits to be captured.                                               |                                                                |
|                             | Number Acut             |                                                                                                    | imation                                                        |
|                             | Edit Slot 1 Play        | Cancel Finish                                                                                        |                                                                |
|                             | Edit Slot 2 No a        | Done 🙀 - 🗮 95% -                                                                                     |                                                                |
|                             | Edit Slot 3 Play        | 0000                                                                                                 |                                                                |
|                             | Edit Slot 4 Reco        | d Slot 4 Record Time = 30 seconds Enab                                                               | led                                                            |
|                             | EOR 5100 5 140 a        | tion Slot 5 -                                                                                        |                                                                |
|                             | Update Cancel           |                                                                                                    |                                                                |
|                             |                         |                                                                                                    |                                                                |

| Issue  | 1.0     | Bespoke IVR Web User Guide | 15 <sup>th</sup> July 2014 |
|--------|---------|----------------------------|----------------------------|
| Status | Release | Confidential               | Page 19                    |

If slot set to 'Play': -

| in the second second second second second second second second second second second second second second second |                                                                                               |                                        |                          |
|----------------------------------------------------------------------------------------------------|-----------------------------------------------------------------------------------------------|----------------------------------------|--------------------------|
| nement Tools                                                                                                    | Inbound Service (ID: 18303.4)<br>Modify Data Capture Service - Microsoft Internet Explorer pr | ovided by Talk Talk Group 토미지          | Service Tasks            |
| germani roona                                                                                                   | Type Inttps://pertal.talitalipic.com/InboundServiceManagement/Manage/Co                       | ommon/Controls/DataCapture/Modify:     | View Service             |
|                                                                                                    | Set Data Capture Slot                                                                         |                                        | View Connected Numbers   |
| ets & Services +                                                                                                | Created on Specify the data capture slot.                                                     | TalkTalk                               | View Reports             |
| de la la la la la la la la la la la la la                                                                       | Replay                                                                                        |                                        | View IVR Account Datails |
|                                                                                                    | Data Capture Slot - Slot 1                                                                    |                                        | View Related Services    |
|                                                                                                    | Action Play                                                                                   | Action type of this data capture slot. | View Real Time Queue St  |
|                                                                                                    | Pesceription Slot 1                                                                           | Description of this data capture slot. |                          |
|                                                                                                    | Message Interrupt                                                                             | If set, celler can skip the message    | Edit Service Information |
|                                                                                                    | • Storage                                                                                     | played.                                | Modify Service           |
|                                                                                                    |                                                                                               |                                        | Connect Service          |
|                                                                                                    | C Recovery                                                                                    |                                        | Disconnect Service       |
|                                                                                                    | Edit Settings                                                                                 |                                        |                          |
|                                                                                                    |                                                                                               |                                        |                          |
|                                                                                                    | 31015                                                                                         |                                        |                          |
|                                                                                                    | Stots 1 to 5 Stots 6 to                                                                       |                                        |                          |
|                                                                                                    | Number Actic                                                                                  | pofirmati                              | on                       |
|                                                                                                    | Edit Slot 1 Play                                                                              | Cancel Finish                          |                          |
|                                                                                                    | Edit Slot 2 No a                                                                              | 10 × 12 95% + 4                        |                          |
|                                                                                                    | Edit Slot 3 Play                                                                              |                                        |                          |
|                                                                                                    | Edit Stot 4 Record Stot 4 Record Time = 30 seconds                                            | Enabled                                |                          |
|                                                                                                    | Lan and a molecular shore                                                                     |                                        |                          |
|                                                                                                    | Update Cancel                                                                                 |                                        |                          |

If slot set to 'Record': -

| rounts<br>nagement Tools    | Inbound Service (ID:<br>Type | Modify Data Capture Se                              | rvice - Microsoft Internet Explorer | rovided by Talk Talk Group 🔰 💻 📑                                      | ×I          | Service Tasks                                                   |
|-----------------------------|------------------------------|-----------------------------------------------------|-------------------------------------|-----------------------------------------------------------------------|-------------|-----------------------------------------------------------------|
| mbers                       | Description                  | https://portal.talktalkplc.com                      | om/InboundServiceManagement/Manage/ | CommonControls/DataCapture/Modify:                                    | -           | View Service                                                    |
| lers<br>oducts & Services → | Created on<br>Replay         | Set Data Capture Slot<br>Specify the data capture s | iot.                                | TalkTa                                                                | ik ,        | View Reports View Accounts                                      |
| oorta +                     |                              | Data Capture Slot -                                 | Slot 1                              |                                                                       |             | View IVR Account Details                                        |
| 115                         | Data Capture (Opt 8 Da       | Action                                              | Record                              | Action type of this data capture slot.                                |             | View Real Time Queue St                                         |
|                             | Record Interrupt             | Description                                         | Slot 1                              | Description of this data capture slot.                                |             | _                                                               |
|                             | Storage                      | Message Interrupt                                   | -                                   | If set, caller can skip the message<br>played.                        |             | Edit Service Information     Modify Service     Connect Service |
|                             | Recovery                     | Record Settings                                     |                                     |                                                                       |             | <ul> <li>Disconnect Service</li> </ul>                          |
|                             | Edit Cattions                | Record Tone                                         | 5                                   | If set, a tone is played before the celler<br>should start recording. |             |                                                                 |
|                             | Edit Settings                | Record Time                                         | seconds                             | Maximum duration of a recording (4 to 600 seconds)                    |             |                                                                 |
|                             | Slots                        | Confirmation                                        | <b>—</b>                            | If set, the caller must confirm their recording.                      |             |                                                                 |
|                             | Slots 1 to 5 Slots 6 to      | < >                                                 |                                     |                                                                       |             |                                                                 |
|                             | Number Actic                 |                                                     |                                     | and more                                                              | pnfirmation |                                                                 |
|                             | Edit Slot 1 Play             |                                                     |                                     | Cancel Finish                                                         | 1           |                                                                 |
|                             | Edit Slot 3 Play             |                                                     | internet 🚱                          |                                                                       | A.          |                                                                 |
|                             | Edit Slot 4 Reco             | rd Slot 4                                           | Record Time = 30 seconds            |                                                                       | Enabled     |                                                                 |
|                             | Edit Slot 5 No a             | ction Slot 5                                        |                                     |                                                                       | -           |                                                                 |
|                             | Update Cancel                |                                                     |                                     |                                                                       |             |                                                                 |

| Issue  | 1.0     | Bespoke IVR Web User Guide | 15 <sup>th</sup> July 2014 |
|--------|---------|----------------------------|----------------------------|
| Status | Release | Confidential               | Page 20                    |

### 9. Call Ratio

On selecting the Edit Ratio Module, the following screen is presented: -

| Home                | Inhound Services                                                                                                |                                            |                                         |                      | Welcome Joe Blogs   Logoff |
|---------------------|----------------------------------------------------------------------------------------------------|--------------------------------------------|-----------------------------------------|----------------------|----------------------------|
| User Guides         | inseand services                                                                                                |                                            |                                         |                      |                            |
| My Settings         | Informat Surples - AD-4872334                                                                                   | 0                                          |                                         |                      |                            |
| Accounts            | Type                                                                                                    | Bespoke IV/B                               | Agent                                   | DISEMDT              | Service Tasks              |
| Management Tools    | Description                                                                                                    | Opal Internal IVRs/Irlam Portal Test/Start | State                                   | Active               | View Bervice               |
| Numbers             | Created on                                                                                                    | 17 Jul 2012 11 19:57                       | Last updated on                         | 25 Sep 2012 11 23 12 | View Common                |
| Products & Services |                                                                                                    |                                            | 0.0000000000000000000000000000000000000 |                      | View Reports               |
| Reports +           | Distribution (Opt 9 Ratio)                                                                                      |                                            |                                         |                      | View Accounts              |
| linera              | The second second second second second second second second second second second second second second second se | Action                                     | Percentage                              |                      | View IVR Account Details   |
|                     | Dute D                                                                                                    | Opt 9 Hato H1                              | 140                                     |                      | View Related Services      |
|                     | HUR 2                                                                                                    | Opt 9 Ratio R2                             | 140                                     |                      | View Real Time Queue Stats |
|                     | HUR 3                                                                                                    | Opt 9 Rato R1                              | 20                                      | -                    |                            |
|                     | Rule 4                                                                                                    | Select                                     | 0                                       | • -                  | Edit Service Information   |
|                     | Distribute Evenly                                                                                               | Opt 9 Ratio R1                             | Evenly distribute all actions           |                      | Modify Service             |
|                     | Update Cancel                                                                                                   | Opt 9 Ratio R2                             |                                         |                      | Modify Common              |
|                     |                                                                                                    |                                            |                                         |                      | Connect Service            |
|                     |                                                                                                    |                                            |                                         |                      | Disconnect Service         |
|                     |                                                                                                    |                                            |                                         |                      |                            |
|                     |                                                                                                    |                                            |                                         |                      |                            |

From this screen the values that can be edited are: -

- Rules
- Rule percentage
- Distribute evenly

Up to 9 rules can be applied. A rule can be added by clicking on the 'Plus' (+) sign on the last rule or removed by clicking on the 'Minus' (-) sign.

Percentage can be set for each rule; all rules must total 100% when added together.

If an even split is required against all rule, checking 'Distribute Evenly' will automatically work out the percentages.

| Issue  | 1.0     | Bespoke IVR Web User Guide | 15 <sup>th</sup> July 2014 |
|--------|---------|----------------------------|----------------------------|
| Status | Release | Confidential               | Page 21                    |

### 10. Menu Settings

On selecting the Edit Menu Module, the following screen is presented: -

| Inbound Service (ID:187                                                                                                    | (2334)                                                                                                    |                                                                                                    |                                                                | Service Tasks                                                                                    |
|----------------------------------------------------------------------------------------------------|----------------------------------------------------------------------------------------------------|----------------------------------------------------------------------------------------------------|----------------------------------------------------------------|--------------------------------------------------------------------------------------------------|
| Type<br>Description<br>Created on<br>Menu (Main)                                                                                                    | Bespoke V/R<br>Opal Internal IV/Ra/riam Portal Test/Start<br>17 Jul 2012 11:19:57                                                                                                    | Agent<br>State<br>Last updated on                                                                                                    | DISE MOT<br>Active<br>25 Sep 2012 11:12:21                     | View Service View Connected Number View Reports View Accounts                                    |
| Menu Interrupt<br>Play Tone<br>Max Attempts *                                                                                                    |                                                                                                    | Check to allow the menu to be inter<br>Check to play a tone after the men<br>The maximum number of attempts<br>The maximum number of timenuts i | rupted.<br>NJ.<br>allowed in the menu.<br>allowed in the menu. | View Related Services                                                                            |
| Option<br>Option<br>2<br>3<br>4<br>4<br>6<br>7<br>7<br>8<br>8<br>9<br>8<br>9<br>9<br>9<br>9<br>9<br>9<br>9<br>9<br>9<br>10<br>10<br>10<br>10<br>10<br>10<br>10<br>10<br>10<br>10<br>10<br>10<br>10 | Action<br>Opt 1 Oureur Only<br>Opt 2 Oureur Cat Plan<br>Opt 2 Call Plan Only<br>Opt 4 Out Ob Only<br>Opt 4 Call Count<br>Opt 4 Veriny Set<br>Opt 7 Veriny Iso Set<br>Opt 9 Data Capture<br>Opt 9 Plato | Enabled<br>17<br>17<br>17<br>17<br>17<br>17<br>17<br>17<br>17<br>17<br>17<br>17                                                                 |                                                                | coll archive and an information     for Modify Service     Connect Service     Deconnect Service |

From this screen the values that can be edited are: -

- Menu Interrupt (this allows callers to select an option whilst the menu message is being played)
- Play Tone (this plays a tone at the end of the menu message)
- Max Attempts (This is how many times a caller is allowed to enter an invalid option)
- Max Timeouts (This is how many times the menu message will be played when no input has entered by the caller)
- Options

For Options there are three fields are shown: -

- Option No
- o Option Name
- Enable Check box

The Menu Interrupt & Play tone are click boxes to enable or disable the function.

Max Attempts and Max Timeouts are numerical values (1 to 5).

To enable an option, check the appropriate box, to disable an option uncheck the appropriate option.

Click on 'Update' to activate any of the above changes.

| Issue  | 1.0     | Bespoke IVR Web User Guide | 15 <sup>th</sup> July 2014 |
|--------|---------|----------------------------|----------------------------|
| Status | Release | Confidential               | Page 22                    |

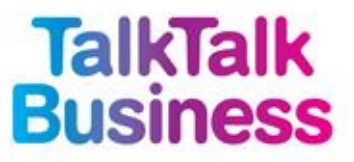

### 11. Call Count Settings

On selecting the Edit Call Count Resource, the following screen is presented: -

| Home<br>User Guides                                                                                                    | Inbound Services |                                                                            |                                   | ۲                                                        | THE CONTROL SOLUTION AND A TAXABLE                                                                                                    |
|----------------------------------------------------------------------------------------------------|------------------|----------------------------------------------------------------------------|-----------------------------------|----------------------------------------------------------|----------------------------------------------------------------------------------------------------|
| Konse<br>User Guides<br>Margagement Tools<br>Management Tools<br>Pionhorts & Stravisos<br>Pionhorts & Stravisos<br>Heports<br>Users | Inbound Services | Bespite MR<br>Opal Hernal MRaftan Portal Test/Start<br>17 Jul 2012 1111957 | Agent<br>State<br>Last updated on | DISE MOT<br>Active<br>25 Sep 2012 11 22 12<br>Pre stort. | Service Tasks     Verv Service     Verv Service     Verv Service     Verv Service     Verv Algoris     Verv Algoris     Verv Algoris     Verv Algoris     Verv Real Macauto Bala     Service Information     Medity Service     Deconnect Service     Deconnect Service |
|                                                                                                    |                  |                                                                            |                                   |                                                          |                                                                                                    |

The count limit is a numerical value (1 to 9999). Click on 'Update' to activate changes

| Issue  | 1.0     | Bespoke IVR Web User Guide | 15 <sup>th</sup> July 2014 |
|--------|---------|----------------------------|----------------------------|
| Status | Release | Confidential               | Page 23                    |

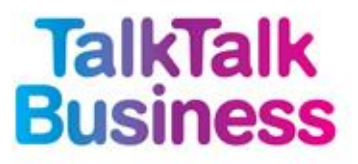

### 12. Queue Server Explanation

Queue Limit = Maximum number of calls held in the Queue

Queue Time = Max Amount of Time (in seconds) a caller will wait in the Queue

Call Limit = Maximum amount of calls the server will put through to the called party. (a call centre may have 75 staff but only want 50 staff answering calls at any one time)

If queue limit is set to 1, then one call will be accepted into the queue, every additional call while the first call is still queueing, will get the queue busy message. Calls stay in the queue (i.e. count against Queue Limit) until either they are answered or they timeout/abandon.

#### Example 1

Queue Limit = 1 Queue Time = 600 Call Limit = 15

The first call will come into the queue and the server will attempt an out dial. Until that caller is answered, or they timeout / abandon no other caller will be able to get into the queue. This will happen until 15 callers are connected. The 16th caller will go to the busy leg of the IVR.

#### Example 2

Queue Limit = 15 Queue Time = 600 Call Limit = 15

The first call will come into the queue and the server will attempt an out dial. The second, third.....fifteenth callers will also be placed in the queue, but these will not be attempting out dials. Until the caller at position one of the queue, is answered or any of the callers in the queue timeout / abandon, any new caller will hear a queue full message.

| Issue  | 1.0     | Bespoke IVR Web User Guide | 15 <sup>th</sup> July 2014 |
|--------|---------|----------------------------|----------------------------|
| Status | Release | Confidential               | Page 24                    |